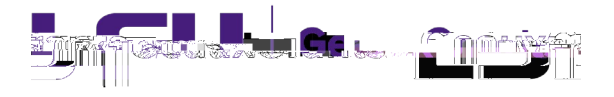

Updated 12/12/2024

Proposals must be completed and routed seven (7) business days bec5Hic5.2 9 (ut)ia3.5 (da)-4.

| New Profile                               | Save Close                    |
|-------------------------------------------|-------------------------------|
| <u> </u>                                  |                               |
| ation                                     | Salut                         |
| lame                                      | First                         |
| nitial                                    | Middle                        |
| lame Graduate Student 🦛 🔒                 | * Last                        |
| ning                                      | ·                             |
| Degrees                                   |                               |
| Title                                     |                               |
| Phone                                     |                               |
| Fax                                       |                               |
| Email                                     |                               |
| Address                                   |                               |
|                                           |                               |
|                                           |                               |
| City                                      |                               |
| 4 State                                   | <b>~</b>                      |
|                                           |                               |
|                                           |                               |
| * Department LSUAM   Sch of VETM   Pathol | piological Sciences J.CC00293 |
| Employee ID                               | ) Set                         |
|                                           |                               |

Step 9: The Budget Detail window will appear for the Graduate Student. Enter number
of personnel, effort months (as calendar, academic or summer) and salary requested.
Note: Calculate the effort and salary based on the total number of personnel for each
role. For example: If there are 2 graduate students on the project, enter 2 in the Number
of Personnel column, cumulative effort and the total salary for both graduate students in
the Salary column. Enter inflation for out years if desired.

| Rudget Det: | ail.for: Graduate Student |        |             |          |                   |
|-------------|---------------------------|--------|-------------|----------|-------------------|
|             |                           | Dotail |             |          | seand Close . Say |
| eger: Annau |                           |        | Person Mont | hs 🗸 📽 🖉 | Constant agent.   |
|             |                           |        |             |          |                   |
|             |                           |        |             |          |                   |
|             |                           |        |             |          |                   |
|             |                           |        |             |          |                   |
|             |                           |        |             |          |                   |

- Step 10: Click the white arrow on the Fringe Benefits column and choose the type of health insurance the student should be on to calculate the correct health insurance fringe benefit:
  - GA Calendar Health/Tuition
  - GA Academic Health/Tuition

• GA Summer Health/Tuition

Tuition remission will populate under Non-Personnel Costs.

Note: If you go back in the record and Update Effort or Salary, you will need to reselect the f ringe for it to re -calculate

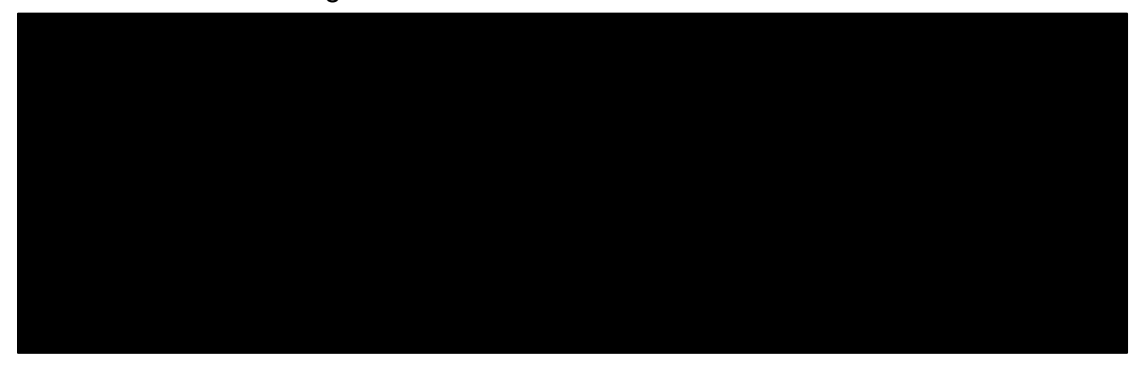

• You will now see the institution's portion of the GA Health Insurance in the Fringe Benefits column.

| Budget Detail for: TBH                                             |                             |
|--------------------------------------------------------------------|-----------------------------|
| Detail Annoistments luctifications over Cost Sharing Start Berinde |                             |
| now Calculation Details Costs by Budget Period                     | V (no consta                |
| ۲۵٫۵۵٬۶۶۳ ۲۰۰۰ ۲۰۰۰ ۲۰۰۰ ۲۰۰۰ ۲۰۰۰ ۲۰۰۰ ۲۰۰۰ ۲                     | 11 <mark>رد، رو العا</mark> |
|                                                                    | JALASS                      |
| \$ 92,001 \$ 6,486 \$ 98,487                                       | Total                       |

- Step 12: Click Save and Close.
- Step 13: Under the Non-Personnel section of the budget, you will see the Tuition Remission amount.

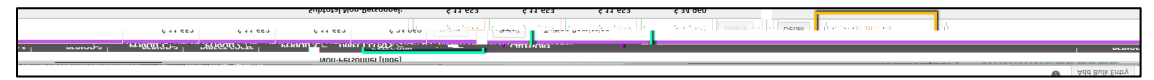